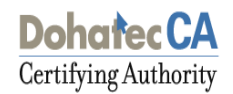

# **Dohatec CA**

# User Guide for eToken Pro 72K and iKey 2032

[VERSION 1.0]

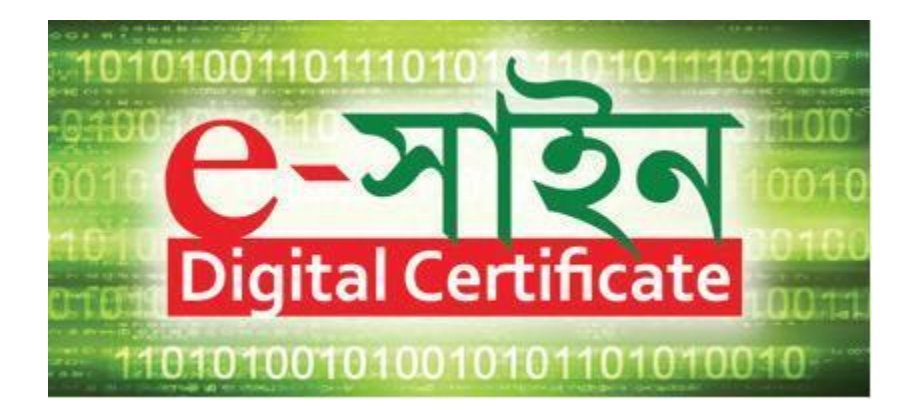

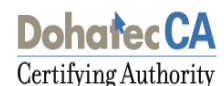

# Importing PKCS#12 Form into the eToken Pro 72K and iKey 2032

#### **Getting Started**

To start the process, procedure of the Digital Certificate Enrollment Kit from Dohatec CA or its Registration Authorities. The kit contains:

- USB Token (Safenet eToken pro 72K and iKey 2032)
- Installation CD contains:
  - ➢ USB Drivers

#### Note:

• Use the Installation CD to install the USB Token driver.

• Ensure the following before installing the USB token driver.

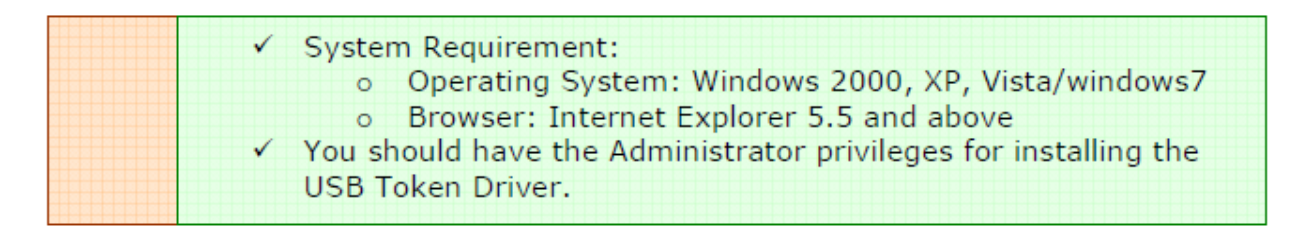

1. To install eToken Pro 72K drivers, insert the CD.

2. Click on the Windows Installer Package named 'SafeNetAuthenticationClient-x32-x64-8.1-SP1.exe', (if the OS is 32/64 bit then click on 'SafeNetAuthenticationClient-x32-x64-8.1-SP1.exe') accept the License Agreement and proceed with installation.

- 3. Insert the token USB Token in the USB port of the computer, if prompted
- 4. Restart the computer after the installation is complete.

After completing the installation process now go to **Start > All Programs > Safenet > Safenet Authentication Client > Safenet Authentication Client Tools** with your Token inserted, the following screen is displayed.

| S SafeNet Aut | hentication Client Tools<br>ENEC.<br>SafeNet Auther | ntication Client | ق پ                                                                                         | i ?                     | • × |
|---------------|-----------------------------------------------------|------------------|---------------------------------------------------------------------------------------------|-------------------------|-----|
|               | eToken PRO Java                                     | /<br>****<br>©   | Rename Token Change Token Password Unlock Token Delete Token Content View Token Information |                         |     |
|               |                                                     | Dis              | connect SafeNet eToken Vir                                                                  | tual<br>www.safenet-inc | com |

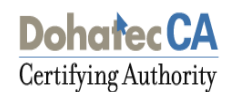

# **Import Procedure:**

Select the 'Advanced' option on the Token properties screen. If password is necessary then provide the Token password to login and start importing the certificate.

Right click on Token name (here eToken Pro72K) then click "Import certificate" to import your certificate from ".PFX file" from a location on your Computer.

| SafeNet Authentication Client Tools                                                                                                    |             |         |          | x        |
|----------------------------------------------------------------------------------------------------|-------------|---------|----------|----------|
| SafeNet.<br>E vanderer Victorialer berry                                                                                                   |             |         |          |          |
| SafeNet Authentication Client                                                                                                    | <b>(</b>    | i       | 3        | <b>1</b> |
| <ul> <li>SafeNet Authentication Client Tools</li> <li>Tokens</li> <li>Cloen PRO Java</li> <li>Settings</li> <li>Client Settings</li> </ul> | Simple View |         |          |          |
|                                                                                                    |             | www.saf | enet-inc | com      |

# Dohatec CA

Certifying Authority

> Select "Import certificate from the file" and click "OK".

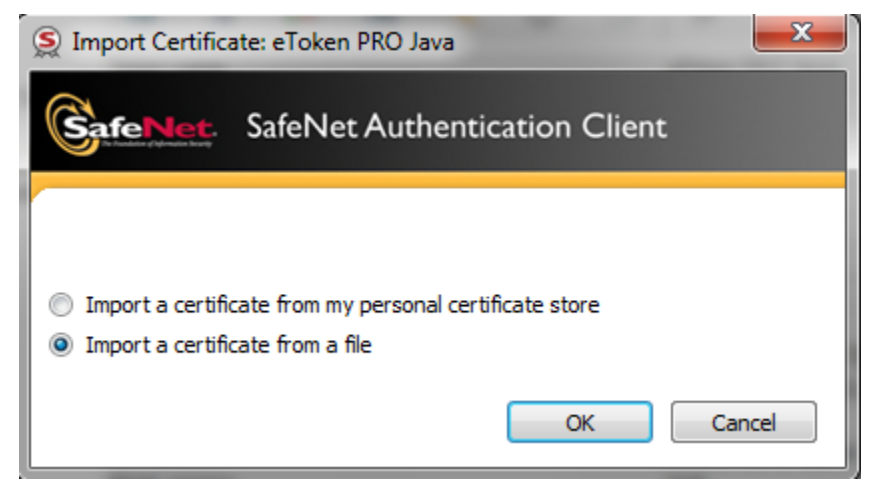

Select the path of the ".Pfx" file and click "OK".

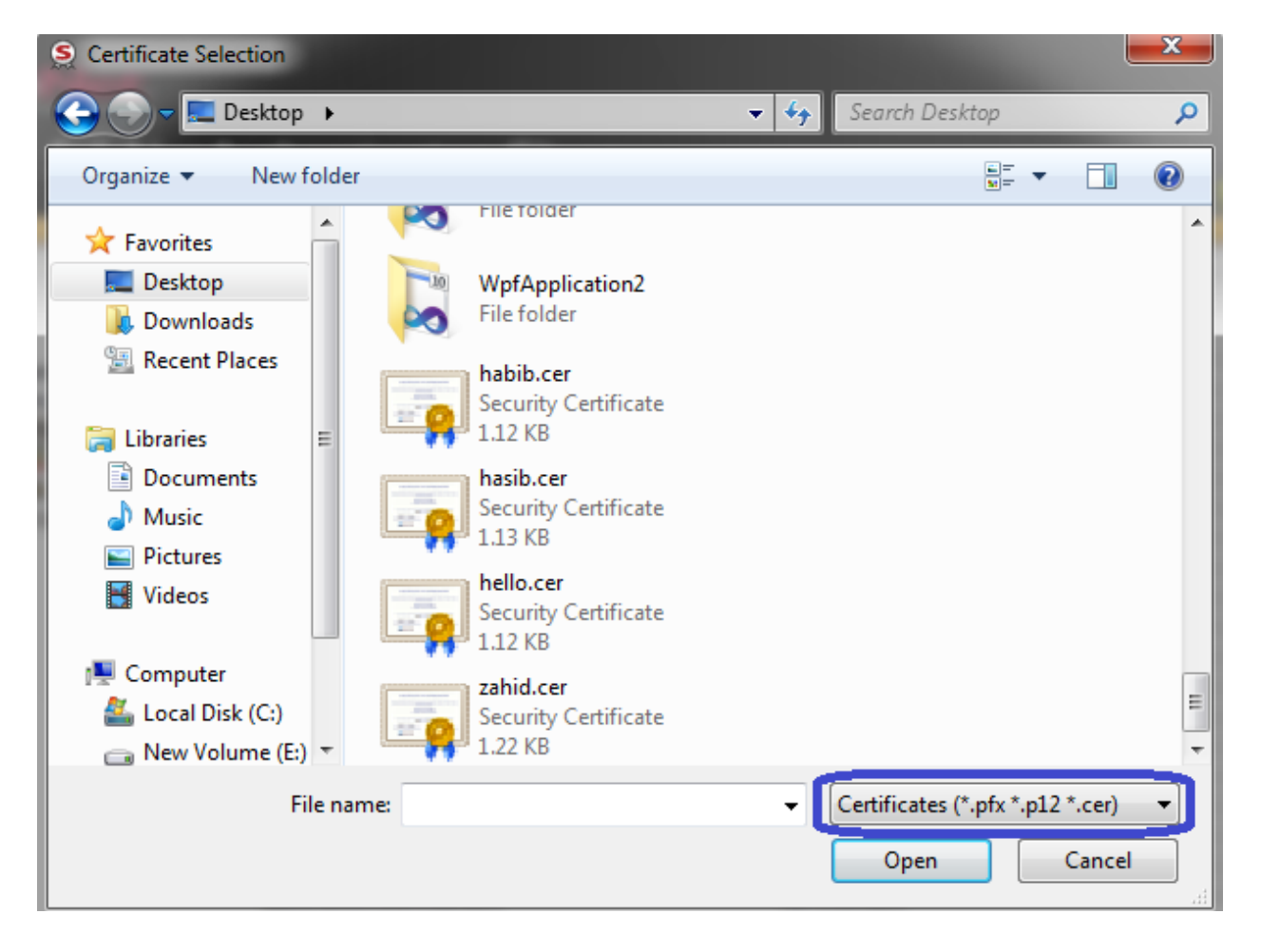

A prompt for Password for the private key appears. Give the password that you had set to protect the file, while exporting the certificate and click "OK"

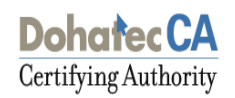

| S PFX or P12 Pas   | sword                         | ×      |
|--------------------|-------------------------------|--------|
|                    | SafeNet Authentication Client |        |
| Enter the PFX or P | 12 password.                  |        |
| Password:          |                               |        |
|                    |                               |        |
|                    |                               |        |
|                    | OK                            | Cancel |

A certificate that is stored on the computer may be part of a hierarchical structure with more than one Certificate in the chain up to the Root CA. Importing a CA Chain takes the CA certificate and the complete CA Chain up to the root certificate that is stored on the computer and places it on the Token.

When the certificate is imported onto the Token, the following message will confirm the import of the CA certificates. Click on 'Yes' to import the Root certificates.

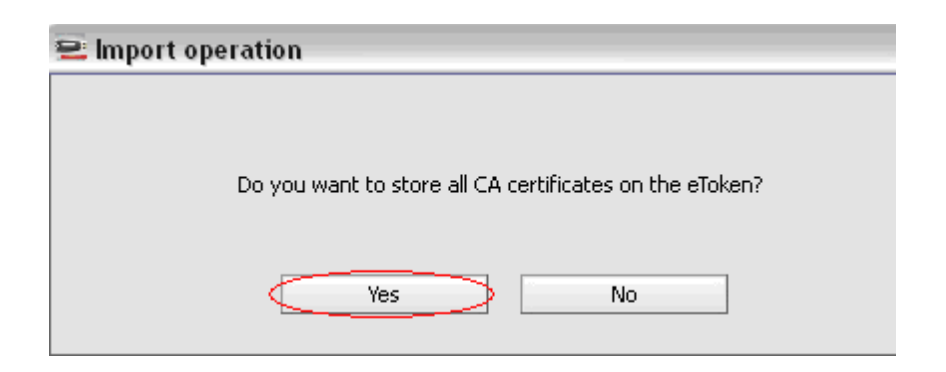

> A message confirming that the import was successful is displayed.

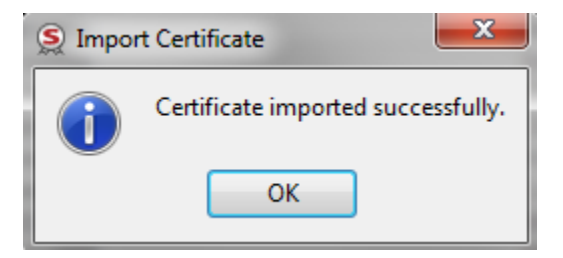

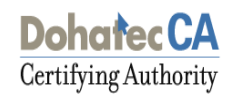

> The imported certificate can be checked under 'User Certificates'.

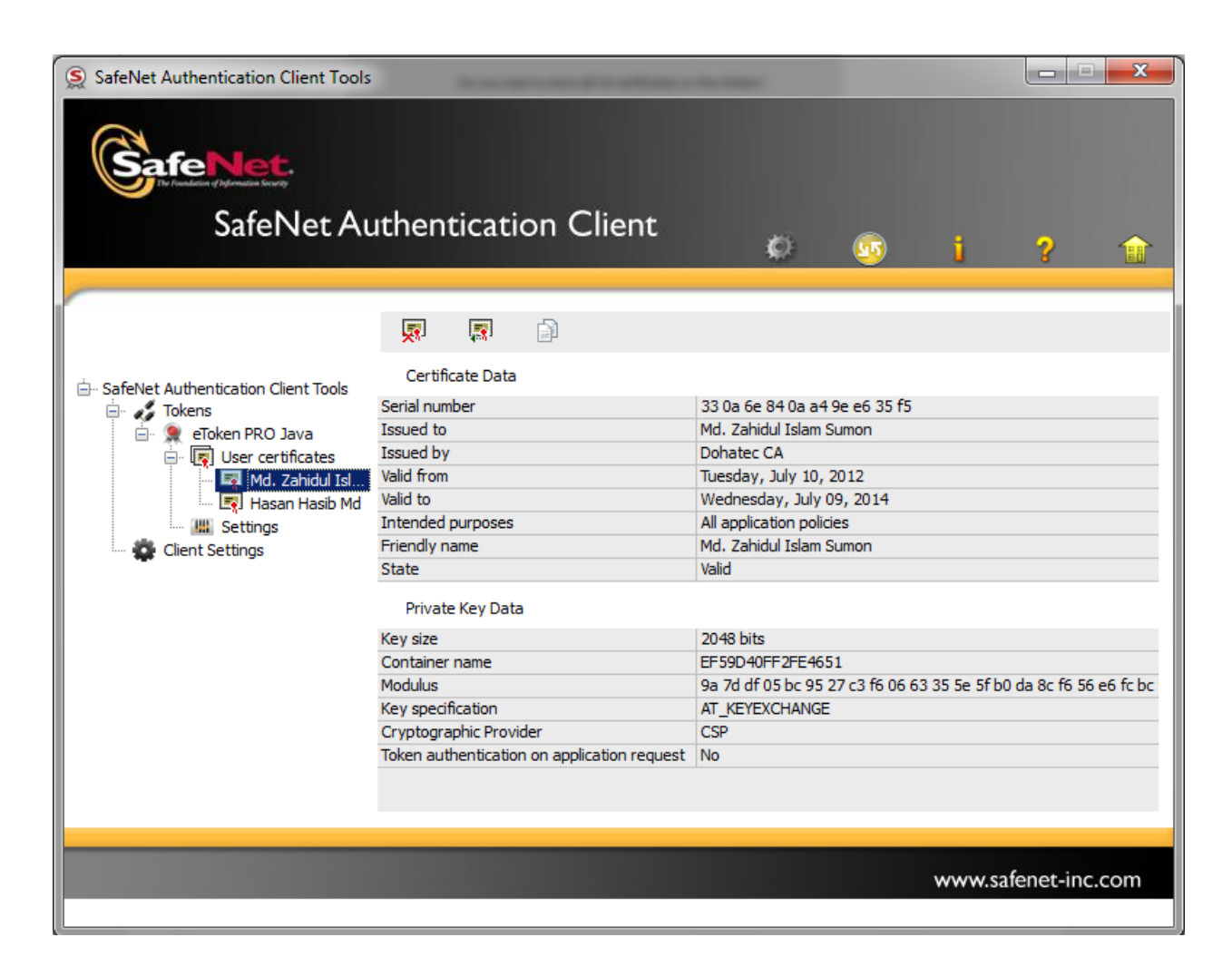

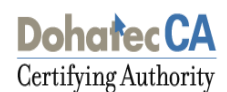

### **Renaming the Token:**

For additional convenience and ease of identification, the Token names can also be personalized. Click "Rename Token" on the Token Properties screen.

| S SafeNet Authenticati | ion Client Tools | Client    |                |                 |        |           |      |
|------------------------|------------------|-----------|----------------|-----------------|--------|-----------|------|
|                        |                  |           | 9              | 9               | U      | 8         | 158  |
| eToke                  | n PRO Java       | 1         | Rename         | Token           |        |           | ſ    |
|                        |                  | ****      | Change Toker   | n Password      |        |           |      |
|                        |                  | 1         | Unlock 1       | Token           |        |           |      |
|                        |                  | $\otimes$ | Delete Toker   | n Content       |        |           |      |
|                        |                  | 2         | View Token Ir  | nformation      |        |           |      |
|                        |                  | Disc      | connect SafeNe | et eToken Virt. | ial    |           |      |
|                        |                  |           |                |                 |        |           |      |
|                        |                  |           |                |                 | www.sa | fenet-inc | .com |

- Enter the new Token name in the Token name field and click on "OK" to set the Token name.
- > Click "OK" and in the Token Properties window the new Token name is displayed

| S Token Rename                        |                                            |    | ×      |
|---------------------------------------|--------------------------------------------|----|--------|
| GafeNet. SafeNet Auth                 | entication Client                          |    |        |
| New token name:                       | dohatec_ca <br>Current Language: <b>EN</b> |    |        |
| Use this name to identify your token. |                                            | ОК | Cancel |

#### **Changing the Token Password:**

All Tokens are configured at manufacture with the factory default password (This password is normally "1234567890" for eToken Pro and "Password#1" for iKey 2032). Click "Change Token password" on the Token Properties screen and the following Token Properties dialog is displayed:

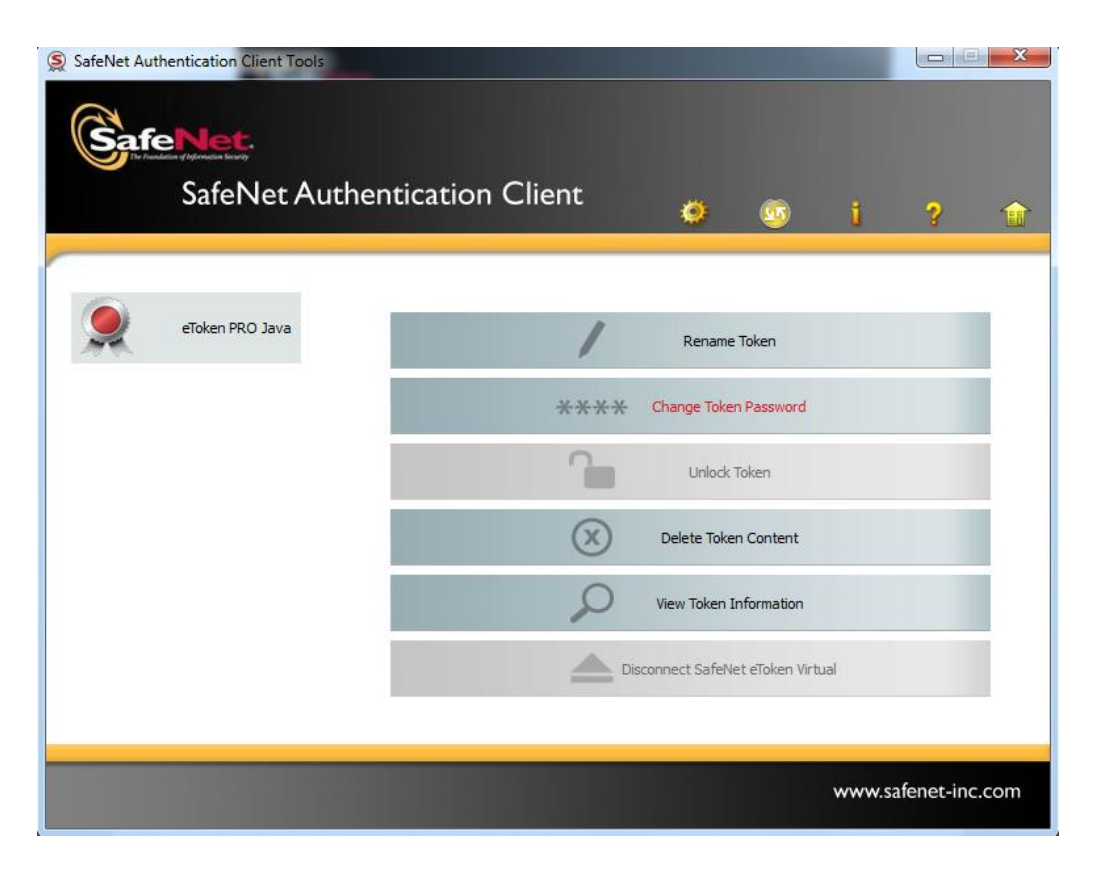

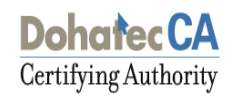

Enter your current Token password in the "Current Token Password" field and, the new password in the "New Token Password" field. Confirm new Password and click "OK" to set the new Password.

| S Change Password: eToken PR                                         | O Java                                                     |                           | x    |
|----------------------------------------------------------------------|------------------------------------------------------------|---------------------------|------|
| GafeNet. SafeNet A                                                   | uthentication Client                                       |                           |      |
| Current Token Password:                                              |                                                            |                           |      |
| New Token Password:                                                  |                                                            |                           |      |
| Confirm Password:                                                    |                                                            |                           | 0%   |
| The new Password must comply w                                       | with the quality settings defined on the                   | token.                    | 0.0  |
| A secure Password has at least 8<br>numerals, and special characters | characters, and contains upper-case (such as !, \$, #, %). | letters, lower-case lette | rs,  |
| Current Language: EN                                                 |                                                            |                           |      |
| Enter a Password.                                                    |                                                            |                           |      |
|                                                                      |                                                            | OK Can                    | icel |

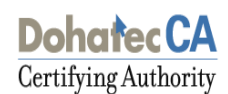

## **Deleting Token Content:**

**Step 1:** If anyone wants to delete the certificates inserted into Token, then he or she may select 'Delete Token Content' option from the driver software.

| SafeNet Authentication Client Tools | nentication Client | Ø 🔊                                                                  | i ?               | • ×     |
|-------------------------------------|--------------------|----------------------------------------------------------------------|-------------------|---------|
| CAA1                                | ****               | Rename Token Change Token Password Unlock Token Delete Token Content |                   |         |
|                                     | Dis                | View Token Information                                               | al<br>www.safenet | inc.com |

**Step 2:** After selecting the option 'Delete Token Content', a window will be popped up to insert the device password.

| The sector state in the sector state in the se |                      |
|----------------------------------------------------------------------------------------------------|----------------------|
| Enter the Token Password.                                                                                                    |                      |
| Token Name:                                                                                                    | CAA1                 |
| Foken Password:                                                                                                    | [                    |
|                                                                                                    | Current Language: EN |

**Step 3:** After providing the password, a confirmation window will be generated so that all certificates will be deleted or not.

| 🔵 Delet | e Token Content                                                                  |
|---------|----------------------------------------------------------------------------------|
| ?       | This option will delete all your data from the token.<br>Click 'OK' to continue. |
|         | OK Cancel                                                                        |

**Step 4:** If someone has more than one certificate in token, he may want to delete some of the existing certificates from the device. In this case, user can browse his/her certificate in simple view and select the certificate he wants to delete. He should right click on all the selected certificates and select the 'delete certificate' option.

- - X SafeNet Authentication Client Tools afeNet SafeNet Authentication Client Ø (**1**5 5 **.** Certificate Data 🖮 SafeNet Authentication Client Tools 70 0b f5 0f f3 62 ff 5c 0e d5 Serial number 🚊 🏑 Tokens 🗐 🤵 CAA1 Issued to Most. Fahmida Akter 🗐 👿 User certificates Issued by Dohatec CA Most Fabrida Valid from Tuesday, November 06, 2012 Wednesday, November 05, 2014 🛛 🛄 Se Delete Certificate ed purposes All application policies 👛 Client Setti Export Certificate y name Most. Fahmida Akter Set as KSP Valid Private Key Data Key size 2048 bits Container name A1882383ECC1CCE6 Modulus f0 d3 a5 ab c9 21 9c c6 e0 36 81 72 e7 5f 30 40 91 c4 63 91 83 f6 Key specification AT\_KEYEXCHANGE Default key container Yes Cryptographic Provider CSP Token authentication on application request No www.safenet-inc.com

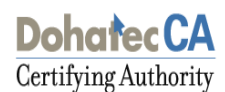

## Viewing Token Information:

For accessing information of the token, one needs to click the option 'View Token Information' from the 'Advanced view'.

| SafeNet Authentication Client Tools |                 |                           |              |         |
|-------------------------------------|-----------------|---------------------------|--------------|---------|
| SafeNet.                            |                 |                           |              |         |
| SafeNet Authen                      | tication Client | <b>o</b> 5                | i ?          |         |
|                                     |                 |                           |              |         |
| CAA1                                | 1               | Rename Token              |              |         |
|                                     | ****            | Change Token Password     |              |         |
|                                     | 2               | Unlock Token              |              |         |
|                                     | $\otimes$       | Delete Token Content      |              |         |
|                                     | 2               | View Token Information    |              |         |
|                                     | Dis             | connect SafeNet eToken Vi | rtual        |         |
|                                     |                 |                           |              |         |
|                                     |                 |                           | www.safenet- | inc.com |

After clicking 'View Token Information', the following window will popped up.

| S Token Information: CAA1        | ation Client                             |          |
|----------------------------------|------------------------------------------|----------|
|                                  |                                          |          |
| Token name                       | CAA1                                     | <b>^</b> |
| Token category                   | Hardware                                 |          |
| Reader name                      | Rainbow Technologies iKeyVirtualReader 0 |          |
| Serial number                    | 0x81026623                               |          |
| Total memory capacity            | 32768                                    |          |
| Free space                       | 27859                                    | _        |
| Hardware version                 | 0.6                                      | =        |
| Firmware version                 | 2.0                                      | _        |
| Card ID                          | 81026623                                 |          |
| Product name                     | iKey 2032                                |          |
| Model                            | Datakey M 330                            |          |
| Card type                        | DKCCOS                                   |          |
| OS version                       | DKCCOS V6.0                              |          |
| Mask version                     | N/A                                      |          |
| Color                            | N/A                                      |          |
| Supported key size               | 2048                                     |          |
| Token Password                   | Present                                  | _        |
| Token Password retries remaining | 15                                       |          |
| Maximum Token Password retries   | 15                                       | _        |
| Token Password expiration        | No expiration                            | · · ·    |
|                                  | Сору                                     | ОК       |

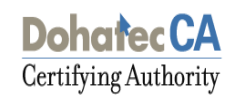

## Using the Token in Dohatec CA website:

#### **Generate Request with Token:**

If the Subscriber uses the token then he/she need to insert his/her token first for doing the Enrollment. In the Enrollment Form, he/she have to select that token from the Cryptographic Service provider. Then he/she will generate his/her request.

| Select the Cryptographic Service Provider                                                                                                    |                                                                                                    |                  |  |  |  |  |
|----------------------------------------------------------------------------------------------------|----------------------------------------------------------------------------------------------------|------------------|--|--|--|--|
| The Cryptographic Service Provider or CSP is a program that generates your public/private key pair.                                                                                                    |                                                                                                    |                  |  |  |  |  |
| Choose the appropriate CSP below depending on where you plan to store your private key. If you use a special device such as a smart card, please select the appropriate provider as directed by the manufacturer. |                                                                                                    |                  |  |  |  |  |
| Cryptographic Service Provider *                                                                                                    | Microsoft Enhanced Cryptographic Provider v1.0 💌                                                                                        |                  |  |  |  |  |
|                                                                                                    | Datakey RSA CSP                                                                                                    |                  |  |  |  |  |
| Subscriber Agreement<br>By applying for, submitting, or using a Digital Cert                                                                                                    | Gemplus GemSAFE Card CSP ∨1.0<br>Infineon SICRYPT Base Smart Card CSP                                                                   |                  |  |  |  |  |
|                                                                                                    | Microsoft Base Cryptographic Provider V1.0<br>Microsoft Enhanced Cryptographic Provider V1.0<br>Microsoft Strong Cryptographic Provider | Generate Request |  |  |  |  |
|                                                                                                    | SafeNet RSA CSP<br>Schlumberger Cryptographic Service Provider                                                                          |                  |  |  |  |  |

#### **Download Certificate with the same Token:**

Next step of the Subscriber is to download the request which he/she generated before. Because in the time of generating the request, he/she used the token that same token he/she has to use the same token for downloading his/her certificate.

| User Id: class3ind                                                                                                    |                      | RA Name: Dohatec RA |
|----------------------------------------------------------------------------------------------------|----------------------|---------------------|
| Download Certificate                                                                                                    |                      |                     |
| Important: Certificate Download must be completed on the same machine used during certificate enrollment.                                                                                                    |                      |                     |
| - Click 'Download' to download the certificate onto your Browser / Smart Card / USB Token, as applicable.<br>- You will need to enter the Authentication PIN sent to the Email ID provided in your certificate request.<br>- Click 'Back' to go back to the 'View Status' page. |                      |                     |
| Your Digital Certificate Information                                                                                                    |                      |                     |
| Common Name                                                                                                    | Raisul Asad          |                     |
| Organisation Unit                                                                                                    | OCSP Responder       |                     |
| Organisation                                                                                                    | Dohatec New Media    |                     |
| Country                                                                                                    | BD                   |                     |
| Serial Number                                                                                                    | 750D448723153CE95D48 |                     |
|                                                                                                    |                      |                     |
|                                                                                                    | Back                 | nload Replace       |